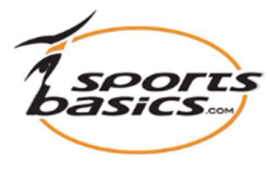

## Send et program til din iPad eller iPhone "Mobil adgang".

Sportsbasics App'en er ikke længere en del af Apples App Store. Du kan derfor KUN anvende denne funktion, såfremt du tidligere har downloadet denne App.

Hvis du allerede har App'en på din iPad eller iPhone, så kan du under "Mobil adgang" klikke på "Add" for at overføre op til 10 programmer, eller "Fjern" for at fjerne dem fra din iPad/iPhone.

Du kan have op til 10 programmer med dig, så du kan se dem/vise dem på din iPad eller iPhone.

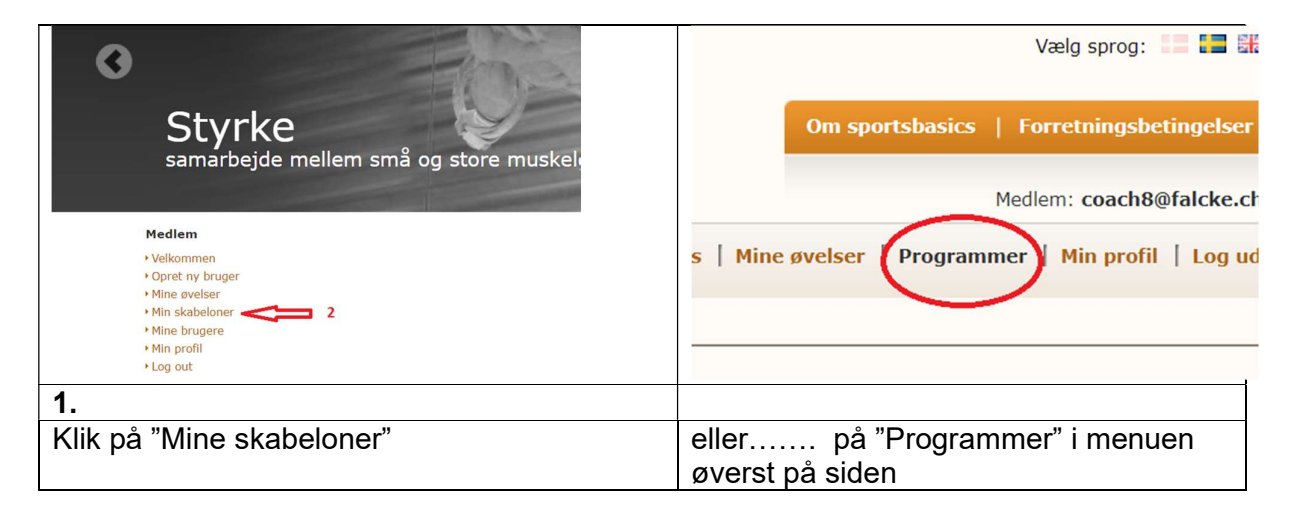

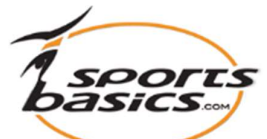

|                                                                                                    |                                                                                                    | Varla dansfrom                                                                                                    |                                                                                                    |                                                                                      |           |
|----------------------------------------------------------------------------------------------------|----------------------------------------------------------------------------------------------------|----------------------------------------------------------------------------------------------------|----------------------------------------------------------------------------------------------------|--------------------------------------------------------------------------------------|-----------|
| Vælg katedori:                                                                                       | Skole / Undervisning                                                                                                    | Vælg derefter:                                                                                                    | ilter                                                                                                    |                                                                                      |           |
| Mobil adgang                                                                                         | Navn                                                                                                    |                                                                                                    | Katego                                                                                                    | ori                                                                                  | Antal øve |
| Tilføj                                                                                               | Niveau 1. Generel træning for hele                                                                                                    | kroppen                                                                                                    | Skole /                                                                                                    | Skole / Undervisning                                                                 |           |
| Tilføj                                                                                               | Niveau 2. Generel træning for hele kroppen                                                                                                    |                                                                                                    | Skole /                                                                                                    | Skole / Undervisning                                                                 |           |
| Tilføj                                                                                               | Niveau 3. Generel træning for hele kroppen                                                                                                    |                                                                                                    | Skole / Undervisning                                                                                                    |                                                                                      | 13        |
| Tilføj                                                                                               | øj Niveau 4. Generel træning for hele kropp                                                                                                    |                                                                                                    | Skole / Undervisning                                                                                                    |                                                                                      | 13        |
| Tilføj                                                                                               | ij Niveau 5. Generel træning for hele kropp                                                                                                    |                                                                                                    | Skole / Undervisning                                                                                                    |                                                                                      | 14        |
| Tilføj                                                                                               | lføj Arbejde med Parøvelser 1.                                                                                                    |                                                                                                    | Skole / Undervisning                                                                                                    |                                                                                      | 14        |
| Tilføj                                                                                               | lføj Lektion: Opbygning for Håndstand 1.                                                                                                    |                                                                                                    | Skole / Undervisning                                                                                                    |                                                                                      | 10        |
| Tilføj                                                                                               | ilføj Lektion: Opbygning for Håndstand r                                                                                                    |                                                                                                    | Skole / Undervisning                                                                                                    |                                                                                      |           |
|                                                                                                    |                                                                                                    | med parøvelser 1.                                                                                                    | Skole /                                                                                                    | Undervisning                                                                         | 10        |
| Tilføj                                                                                               | Lektion: Opbygning for Håndstand                                                                                                    | med parøvelser 1.<br>med parøvelser 2.                                                                                                    | Skole /<br>Skole /                                                                                                    | Undervisning                                                                         | 10        |
| Tilføj<br>Som kategori                                                                               | Lektion: Opbygning for Håndstand<br>vælg f.eks. <b>"Skole/Under</b>                                                                                                    | med parøvelser 1.<br>med parøvelser 2.<br><b>"visning"</b> og klik                                                                                                   | Skole /<br>Skole /                                                                                                    | Undervisning                                                                         | 10        |
| Tilføj<br>Som kategori                                                                               | Lektion: Opbygning for Håndstand<br>vælg f.eks. " <b>Skole/Under</b>                                                                                                    | med parøvelser 1.<br>med parøvelser 2.<br>rvisning" og klik                                                                                                    | Skole /<br>Skole /                                                                                                    | Undervisning Undervisning Iter"                                                      | 10        |
| Tilføj<br>Som kategori                                                                               | Lektion: Opbygning for Håndstand<br>Vælg f.eks. <b>"Skole/Under</b><br>ektion: Øve Håndstand 1.                                                                                                    | med parøvelser 1.<br>med parøvelser 2.<br><b>'visning''</b> og klik<br>skole / Un                                                                                    | Skole /<br>Skole /<br>på "Fil                                                                                                    | Undervisning Undervisning Iter'' 7                                                   | 10        |
| Tilføj<br>Som kategori<br>Tilføj La<br>Tilføj La                                                     | Lektion: Opbygning for Håndstand<br>Vælg f.eks. <b>"Skole/Under</b><br>ektion: Øve Håndstand 1.<br>ektion: Øve Håndstand 2.                                                                                                    | med parøvelser 1.<br>med parøvelser 2.<br>rvisning" og klik<br>skole / Uni<br>skole / Uni                                                                            | Skole /<br>Skole /<br>på "Fil<br>dervisning                                                                                                    | Undervisning Undervisning Iter" 7 6                                                  | 10        |
| Tilføj<br>Com kategori<br>Tilføj Lu<br>Tilføj Lu<br>Tilføj Lu                                        | Lektion: Opbygning for Håndstand<br>Vælg f.eks. <b>"Skole/Under</b><br>ektion: Øve Håndstand 1.<br>ektion: Øve Håndstand 2.<br>ektion: Opbygning for Kolbøtte 1.                                                                                                    | med parøvelser 1.<br>rvisning" og klik<br>Skole / Un<br>Skole / Un<br>Skole / Un                                                                                     | Skole /<br>Skole /<br>på "Fil<br>dervisning<br>dervisning                                                                                                    | Vndervisning Undervisning Iter'' 7 6 8                                               | 10        |
| Tilføj<br>Com kategori<br>Tilføj La<br>Tilføj La<br>Tilføj La                                        | Lektion: Opbygning for Håndstand<br>Vælg f.eks. <b>"Skole/Under</b><br>ektion: Øve Håndstand 1.<br>ektion: Øve Håndstand 2.<br>ektion: Opbygning for Kolbøtte 1.                                                                                                    | med parøvelser 1.<br>med parøvelser 2.<br>rvisning" og klik<br>Skole / Uni<br>Skole / Uni<br>Skole / Uni<br>Skole / Uni                                              | Skole /<br>Skole /<br>Skole /<br>C på "Fil<br>dervisning<br>dervisning<br>dervisning                                                                                                    | Vndervisning Undervisning T T T T T T T T T T T T T T T T T T T                      | 10<br>10  |
| Tilføj<br>Com kategori<br>Tilføj Lu<br>Tilføj Lu<br>Tilføj Lu<br>Tilføj Lu                           | Lektion: Opbygning for Håndstand<br>Vælg f.eks. "Skole/Under<br>ektion: Øve Håndstand 1.<br>ektion: Øve Håndstand 2.<br>ektion: Opbygning for Kolbøtte 1.<br>ektion: Lære Kolbøtte 1.                                                                                                    | med parøvelser 1.<br>med parøvelser 2.<br>rvisning" og klik<br>Skole / Un<br>Skole / Un<br>Skole / Un<br>Skole / Un                                                  | Skole /<br>Skole /<br>Skole /<br>Dervisning<br>dervisning<br>dervisning<br>dervisning                                                                                                    | Undervisning       Undervisning       Iter''       7       6       8       9       9 | 10        |
| Tilføj<br>Com kategori<br>Tilføj Lu<br>Tilføj Lu<br>Tilføj Lu<br>Tilføj Lu<br>Tilføj Lu              | Lektion: Opbygning for Håndstand<br>Vælg f.eks. "Skole/Under<br>ektion: Øve Håndstand 1.<br>ektion: Øve Håndstand 2.<br>ektion: Opbygning for Kolbøtte 1.<br>ektion: Lære Kolbøtte 1<br>ektion: Øve Kolbøtte for benstyrke<br>ektion: Øve Kolbøtte for corestyrke                                       | med parøvelser 1.<br>med parøvelser 2.<br>rvisning" og klik<br>Skole / Uni<br>Skole / Uni<br>Skole / Uni<br>Skole / Uni<br>Skole / Uni<br>Skole / Uni                | dervisning<br>dervisning<br>dervisning<br>dervisning<br>dervisning<br>dervisning                                                                                                    | Vndervisning Undervisning T T T T T T T T T T T T T T T T T T T                      | 10<br>10  |
| Tilføj<br>Som kategori<br>Tilføj Lu<br>Tilføj Lu<br>Tilføj Lu<br>Tilføj Lu<br>Tilføj Lu<br>Tilføj Lu | Lektion: Opbygning for Håndstand<br>Vælg f.eks. "Skole/Under<br>ektion: Øve Håndstand 1.<br>ektion: Øve Håndstand 2.<br>ektion: Opbygning for Kolbøtte 1.<br>ektion: Lære Kolbøtte 1<br>ektion: Øve Kolbøtte for benstyrke<br>ektion: Øve Kolbøtte for corestyrke<br>ektion: Øve Kolbøtte for smidighed | med parøvelser 1.<br>med parøvelser 2.<br>rvisning" og klik<br>Skole / Uni<br>Skole / Uni<br>Skole / Uni<br>Skole / Uni<br>Skole / Uni<br>Skole / Uni<br>Skole / Uni | Skole /<br>Skole /<br>Skole | Undervisning Undervisning T T T T T T T T T T T T T T T T T T T                      | 10        |

Under "**Mobil adgang**", til venstre for øvelses-programmet, skal du klikke på "**Add**" for at få det valgte program overført til din iPad/iPhone, eller vælge "**Fjern**" for at fjerne det fra din iPad/iPhone.

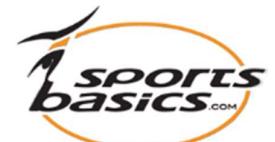

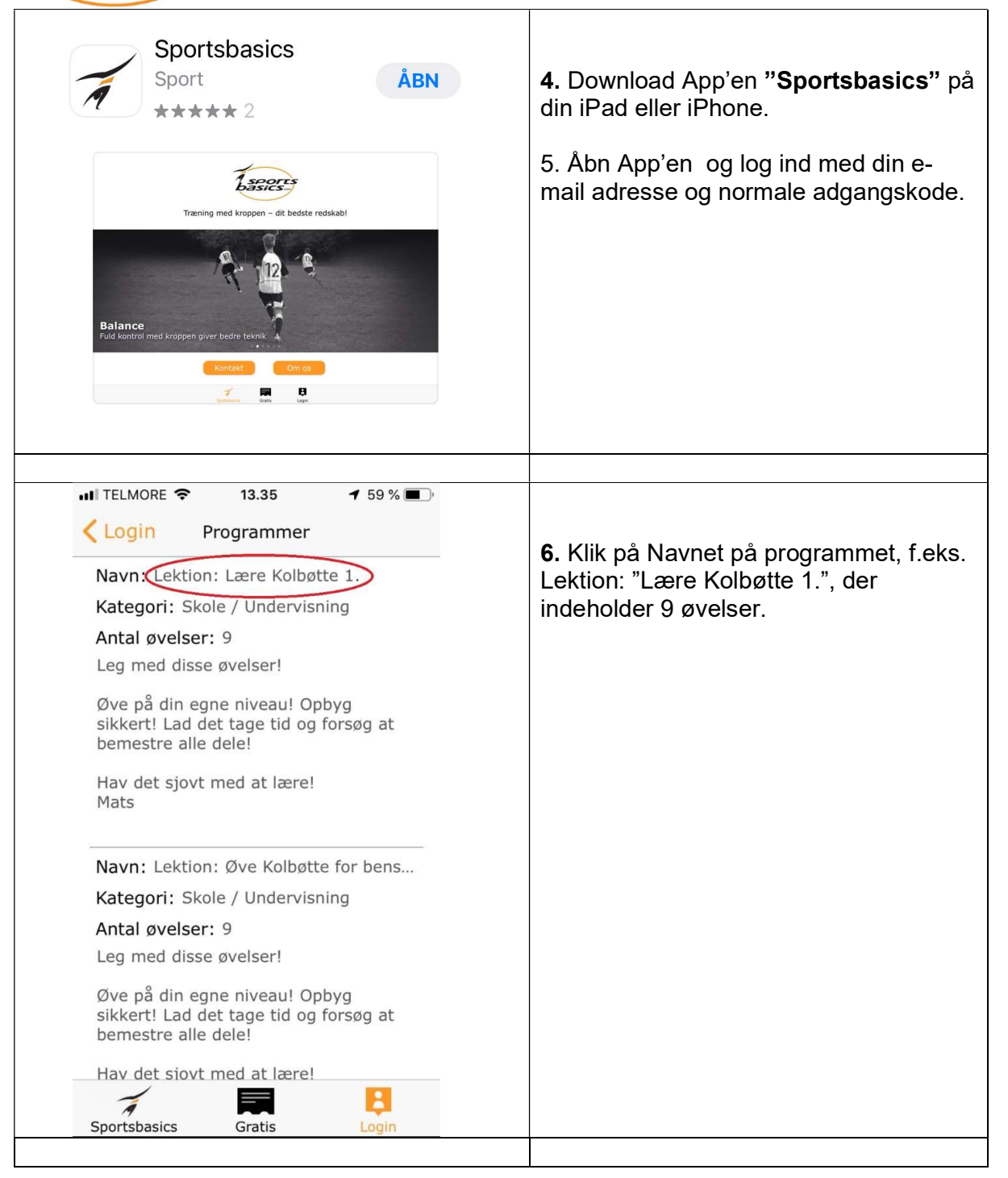

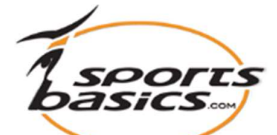

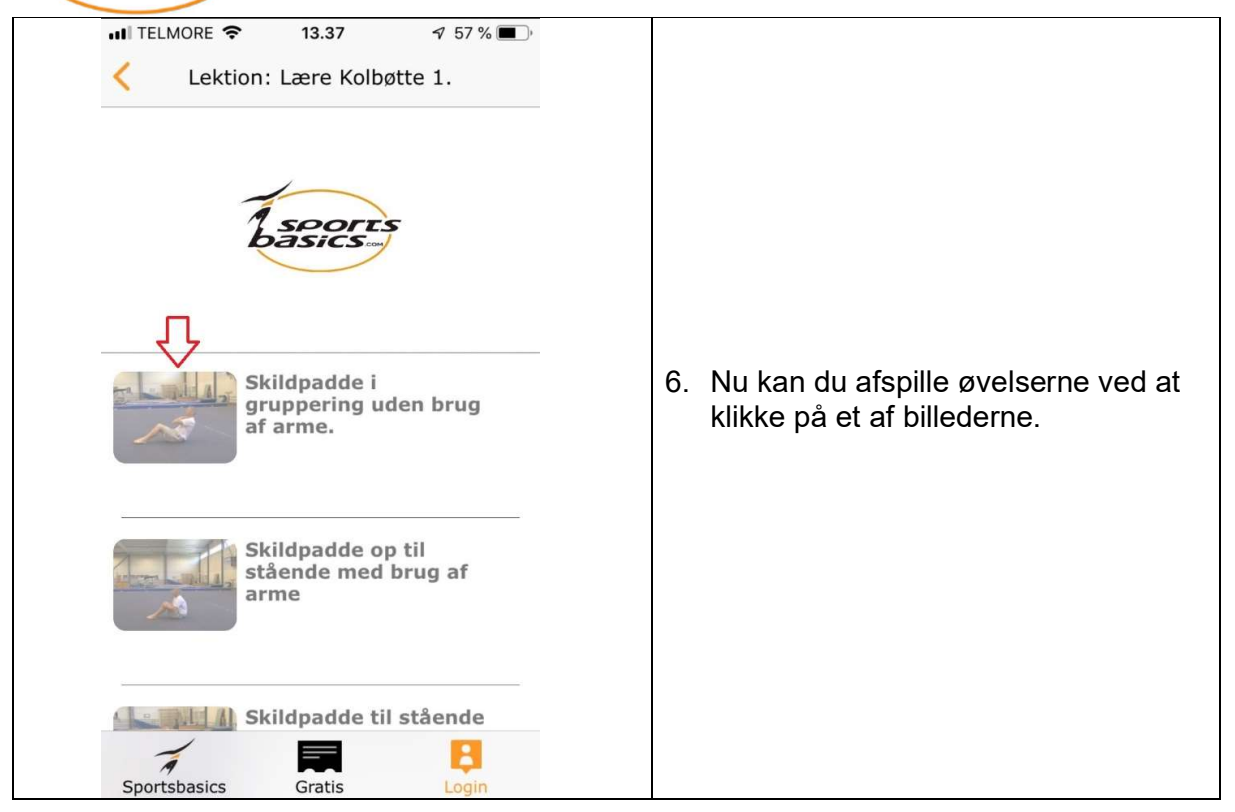